Elkészített házi feladatok feltöltése a Google Tanteremben telefonról, tabletről

## I. Ha a tanárok KÉP formájában kérik feltölteni a házi feladatot:

- 1. Először meg kell nyitni azt a Feladatot, amelyikhez fel szeretnéd tölteni. Ekkor a következő képet láthatod a képernyődön:
- 2. A képernyő alján kattints a + Melléklet hozzáadása menüre!
- Fájl: A telefonodon lévő képet tudod feltölteni Fotó készítése: A telefon kamerájával itt készíthetsz fotót, amit egyből feltehetsz itt a feléadathoz.

Videó rögzítése: Telefonoddal videót készíthetsz és egyből feltehetsz a feladathoz.

Ha feltöltötted a fájlt, kattints a Leadás gombra. Ezzel küldöd el a kész feladatot.
 Ekkor a Kiosztva feliratból Leadva felirat lesz. Ebből tudod, hogy beadtad a feladatot.

| 1-2. lépés                                                                                                    | <mark>3. lépés</mark>                                                                                                    | <mark>4. lépés</mark>                                                                                                    |
|----------------------------------------------------------------------------------------------------|----------------------------------------------------------------------------------------------------|----------------------------------------------------------------------------------------------------|
| FELADAT NEVE                                                                                                    | en ule é - é source a<br>en la secondaria de la constante de la secondaria de la secondaria d | 107 Bird - 813.21                                                                                                    |
| Chranadonial a tanktryvben a tananyagzti (78-79.<br>olda)<br>Tühanisk ki a manialtaanan 180./1. 81./2-3.<br>Az ekkissitt hazt hisatuteli ment SEM känek käpeti | Castolia<br>Castolia<br>Google Drive<br>CO Link<br>Foil<br>Foto késznése<br>Video rögzítkan                                                                                                    | Soljar feladol (Kinertva)<br>Soljar feladol (Kinertva)<br>elevretek vozski egymaist (Kinertva)<br>Howelkeet hozzáedása<br>Ceistáki<br>Post regitgeit hozáedása |
| Saját feladat Kiosztva<br>Pinde vegjegyesis kazzzadása<br>+ Metkéleti hiczzásádása<br>III C K                                                                  | Lithushuzuks                                                                                                    | iii o e                                                                                                    |

## II. Ha a tanárok dokumentum formájában kérik feltölteni a házi feladatot:

- Először meg kell nyitni azt a Feladatot, amelyikhez fel szeretnéd tölteni. Ekkor a következő képet láthatod a képernyődön:
- 2. A képernyő alján kattints a + Melléklet hozzáadása menüre!

1-2 lépés

- Új dokumentum: Ez egy szövegszerkesztő, mint a Word, hasonló formázási lehetőségekkel. Ide írhatod a fogalmazást, feladatmegoldást, stb… A rendszer menti, amit csinálsz, azzal nem kell foglalkoznod. Amíg nem adod le, bármikor abbahagyhatod, és később újra folytathatod az írást.
- Ha befejezted a feladatot, kattints a bal oldalon lévő ✓ jelre, majd a Leadás gombra. Ezzel küldöd el a kész feladatot.

Ekkor a Kiosztva feliratból Leadva felirat lesz. Ebből tudod, hogy beadtad a feladatot.

<u>Megjegyzés:</u> Ha a tanár a feladathoz feltölt üres dokumentumot, akkor azt megnyitva már írhatsz is a fent leírtak szerint.

3 lépés

4 lépés

| FELADAT NEVE                                                                                                    | 1002000                                                   | моод. втала<br>Голоса с на на на на на на на на на на на на на | normania - metalon<br>I                                                                                    |
|----------------------------------------------------------------------------------------------------|-----------------------------------------------------------|----------------------------------------------------------------|----------------------------------------------------------------------------------------------------|
| Ohurzuernegiegyzëe     Ohurzuernegiegyzëe     Ohurzuernegiegyzëe     Ohurzuernegiegyzëe     Ohurzuernegiegyzëe     Ohurzuernegiegyzëe     Ohurzuernegiegyzëe     Ohurzuernegiegyzëe     Ohurzuernegiegyzëe     Ohurzuernegiegyzëe     Ohurzuernegiegyzëe     Ohurzuernegiegyzëe | Canniés Canniés Google Drive Col. Link                    | Sza(                                                           | Saját feladat Kinerten<br>Szávi Romocsa-Arrikor az<br>elekentek vonzatk egymain ×<br>Horikilet hoszaledása |
|                                                                                                    | Fél     Foto készttése     Videó rágzttése     Léseburgán |                                                                | Post express toxindex                                                                                      |
| Saját feladat Nosztve                                                                                                    | Cij dokamentum     Cij prezentáció     Cij táblizzat      |                                                                |                                                                                                    |
| + Mediavist hogzykadawa                                                                                                    |                                                           | B <i>I</i> <u>⊍</u> <u>A</u> ≣* ≡<br>III □ <                   | in (a) (c)                                                                                                 |